# **USER GUIDE**

### **E-FORM PEMBUKAAN REKENING MAHASISWA**

**UNIVERSITAS GUNADARMA** 

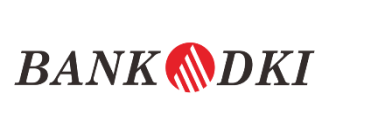

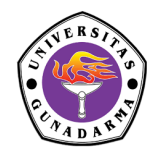

## **Contact Information**

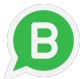

0813 8826 7140 (Whatsapp Only)

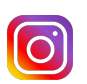

@bankdki\_gunadarma

#### A) Registrasi Akun

Tombol Registrasi adalah fungsi yang digunakan untuk meregistrasi pembukaan akun baru pada aplikasi kasih e-form

- 1. Masuk ke halaman https://onlineform.bankdki.co.id/
- 2. Klik "Registrasi"

| Jak () ne<br>mobile | BANK (MDKI                                                        | BANK (MDKI |
|---------------------|-------------------------------------------------------------------|------------|
|                     | Usemame / Email                                                   |            |
|                     | Password                                                          |            |
|                     | Enter Captcha - Case Sensitive                                    |            |
|                     | skayo 6                                                           | * = /      |
|                     | Sign in Register                                                  |            |
|                     | E-Form Manajemen Sistem<br>© 2020. PT Bank DKI All Right Reserved |            |

3. Isi field registrasi akun, lalu klik "Submit"

| Email *         | Nama Depan *   |   |
|-----------------|----------------|---|
| Nama Belakang * | Kantor Layanan |   |
| Alamat          |                | Ŧ |
|                 |                |   |
| Rack Culum      |                |   |

#### Keterangan:

| No | Field Name    | Deskripsi                                    |
|----|---------------|----------------------------------------------|
| 1  | Email         | Kolom ini berisikan email mahasiswa.         |
| 2  | Nama Depan    | Kolom ini berisikan nama depan mahasiswa.    |
| 3  | Nama Belakang | Kolom ini berisikan nama belakang mahasiswa. |

| 4 | Kantor Layanan | Kolom ini berisikan daftar cabang Bank DKI.                       |
|---|----------------|-------------------------------------------------------------------|
| 5 | Alamat         | Kolom ini berisikan alamat cabang kantor layanan (otomatis terisi |
|   |                | ketika pilih Kantor Layanan)                                      |
| 6 | Back           | Button ini untuk membatalkan & kembali ketampilan awal menu       |
|   |                | Login Aplikasi <b>E-Form</b> .                                    |
| 7 | Submit         | Button ini digunakan untuk submit data registrasi akun.           |

Jika ada kesalahan pengisian/mengosongkan kolom akan muncul tampilan seperti dibawah ini:

| [Email] Harus sesual format Email. [Email] must be filed.     Plama Depari must be filed.       Nama Belakang *     Kantor Layanan       Plama Belakang] must be filed.     • |
|----------------------------------------------------------------------------------------------------|
| [Ensi] Harus sesual format Email, [Ensi] must be filed.     Name Belakang *       Name Belakang *     Kantor Layanan       [Name Belakang] must be filed.     *               |
| Nama Seskang] must be filed.                                                                                                    |
| Plans Belakargi musi be filed.                                                                                                    |
|                                                                                                    |
| Alamat                                                                                                    |
|                                                                                                    |

4. Registrasi berhasil. Muncul notifikasi sukses registrasi dan perintah cek email untuk verifikasi akun.

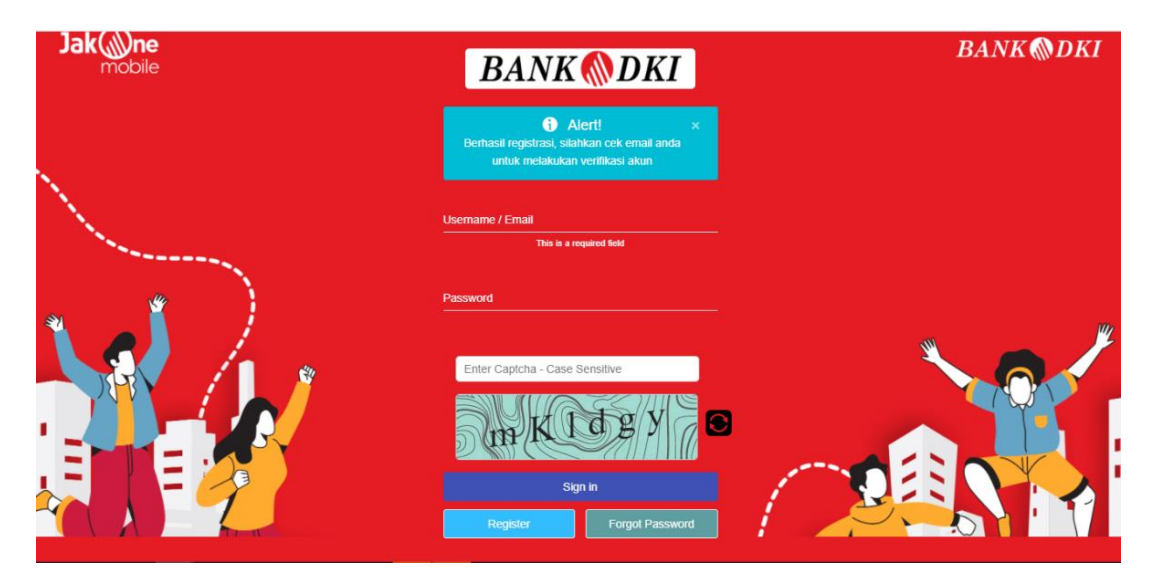

5. Cek alamat email yang didaftarkan dan klik link yang dikirim pada alamat email tersebut

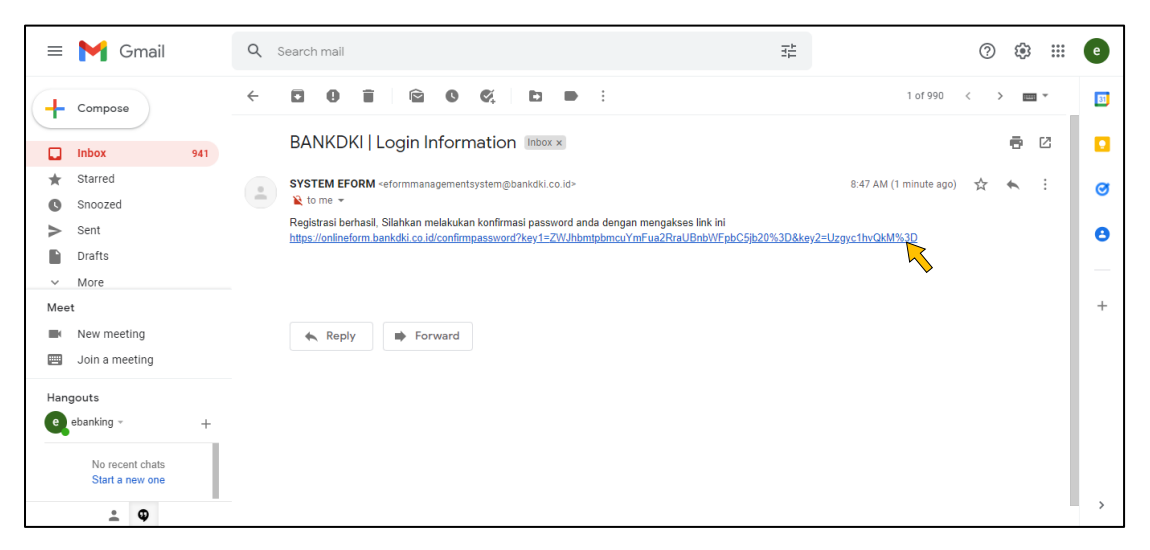

6. Mahasiswa diarahkan untuk membuat password baru. Password terdiri dari minimal 6 karakter dan kombinasi huruf besar, huruf kecil, dan angka. Lalu klik "Save".

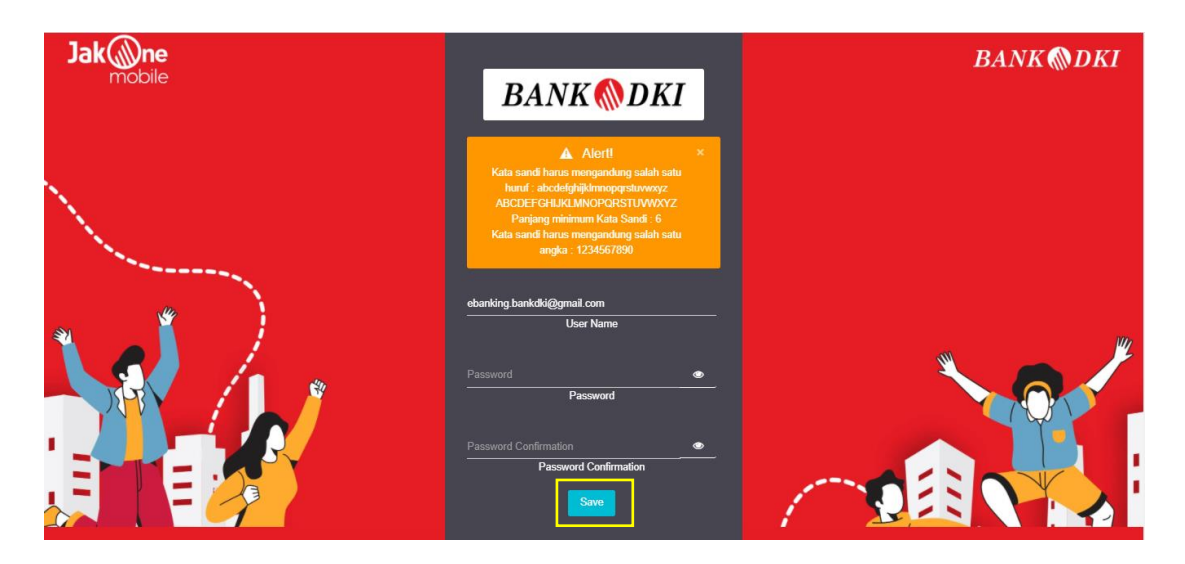

7. Password baru berhasil dibuat, mahasiswa log in menggunakan email & password.

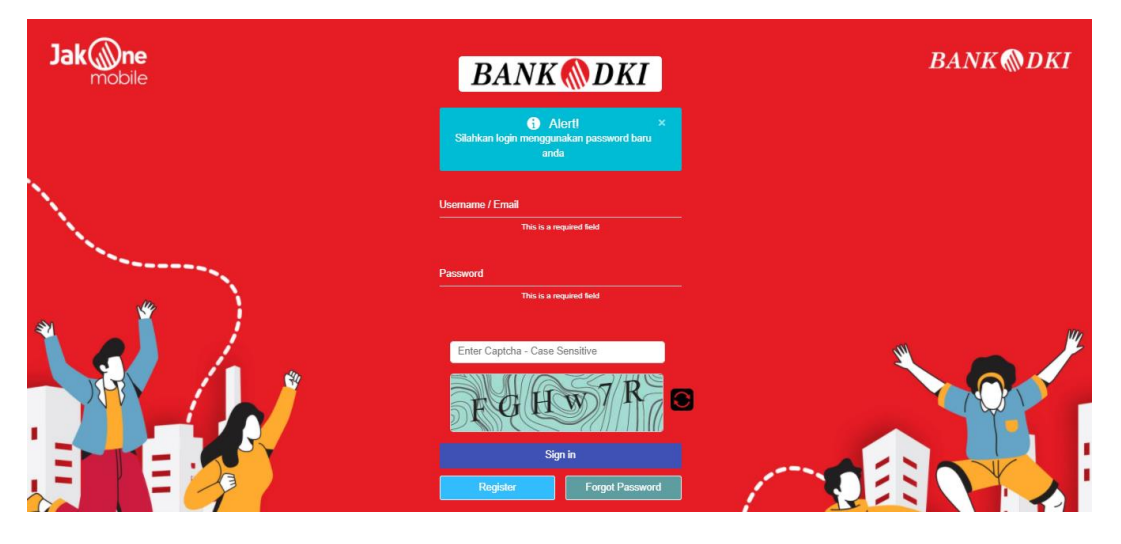

#### B) Log in

1. Mahasiswa input Email, Password, dan Captcha, lalu klik "Sign In"

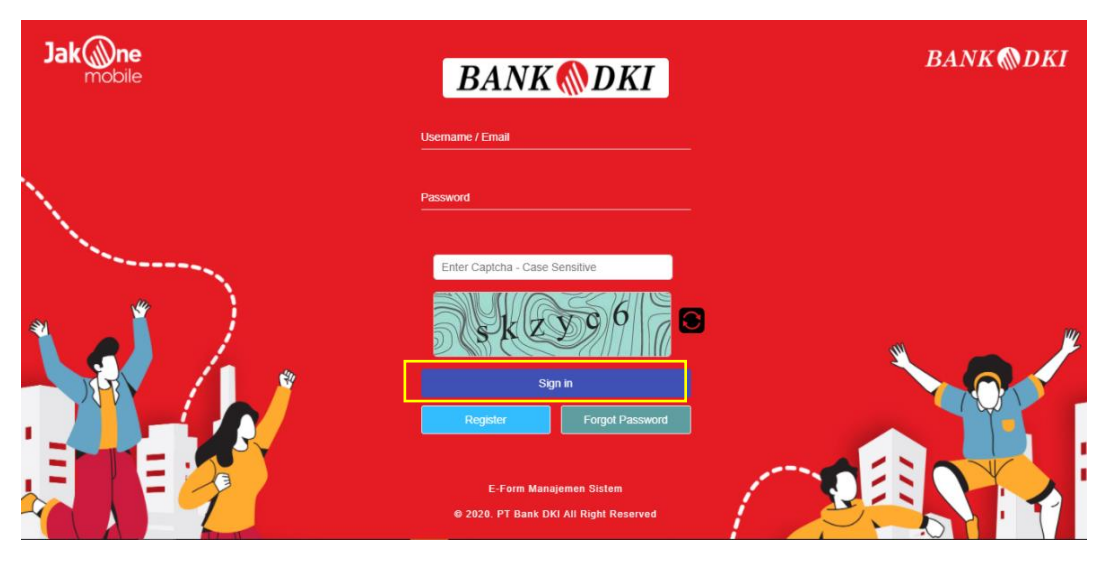

### 3. Log in berhasil.

| BANK 🚷 DKI | 0                                              | 0 | A sycla.cms@gmai |
|------------|------------------------------------------------|---|------------------|
| GENERAL    | Form Pembukaan Rekening Mahasiswa<br>Gunadarma |   |                  |
| 4          | 8 100 Odin Ferr                                |   |                  |
|            | © 2020 Online Form                             |   | v 1.0.0-20200711 |

#### C) Submit Form Pembukaan Rekening

1. Pilih "Form Pembukaan Rekening Mahasiswa Gunadarma"

| BANK 🚷 DKI           | D                                              | S Sycla.cms@gmai |
|----------------------|------------------------------------------------|------------------|
| GENERAL<br>Data Form | Form Pembukaan Rekening Mahasiswa<br>Gunadarma |                  |
| •                    | © 2020 Online Form                             | v 1.0.0-20200711 |

2. Masuk ke halaman form yang terdiri dari 3 form data, yaitu Data Pribadi, Data Pekerjaan, dan Data Keluarga. Mahasiswa isi Data Pribadi dengan klik tombol "Fill Data"

| BANK 🚷 DKI                              | α                                                                                                    | 🚱 🔒 syela cras@yna                                 |
|-----------------------------------------|----------------------------------------------------------------------------------------------------|----------------------------------------------------|
| GENERAL<br>■ Data Form ><br>↓ My Form > | Form Pembukaan Rekening Mahasiswa Gunadarma<br>Tg Registral 2021-1031 1058<br>Terestri Update 2021-1031 1036 |                                                    |
| 👌 Form Pernbukaan Rek                   | Form Data Pribadi Mahasiswa                                                                                  | Status Form Saat ini ; Bekum Disubmit<br>Fiil data |
|                                         | Form Data Pekerjaan Mahasiswa                                                                                | Fil data                                           |
|                                         | Form Data Keluarga Mahasiswa                                                                                 | Fil data                                           |
|                                         | Preview (data summary)                                                                                       | w) Send                                            |
| ×                                       |                                                                                                    |                                                    |
|                                         | © 2020 Online Form                                                                                           | v 1.0.0-20200711                                   |

3. Mahasiswa isi form data pribadi

| BANK 🚷 D  | KI | 0                                       |                                  | Single Consections |
|-----------|----|-----------------------------------------|----------------------------------|--------------------|
| GENERAL   | •  | Data Pribadi Mahasiswa                  |                                  |                    |
| 🖵 My Form | •  | Nama Mahasiswa *<br>Budi S              | Jenis Kelamin *<br>L - Laki-laki | x •                |
|           |    | Tempat Lahir •<br>Jakarta               | Tanggal Lahir *                  |                    |
|           |    | Alamat Email •<br>budisss@gmail.com     | NIK KTP -<br>12345678909876      |                    |
|           |    | Nama Gadis Ibu Kandung *                | Agama *                          |                    |
|           |    | Alamat Sesuai KTP *<br>jl. suryopranoto | RT *                             |                    |
|           |    |                                         |                                  |                    |
|           |    | RW •                                    | Kelurahan *<br>mangga besar      |                    |
|           |    | Kecamatan *<br>sawah besar              | Kots *<br>jakarta timur          |                    |
| *         |    | Provinsi •<br>jakarta                   | Kode Pos *                       |                    |

Yang diperlukan dalam pengisian data pribadi:

- 1) NIK KTP (harus 16 digit)
- 2) Pas foto (format jpg; nama file "NPM")
- 3) Kartu keluarga (format jpg; nama file "NPM\_KK")
- 4) Foto KTP (format jpg; nama file "NPM\_KTP")
- 5) Format file JPG
- 6) Size file 100 300kb

Setelah semua data terisi, klik "Save".

Contoh: (Nomor NPM)\_KK.jpg 12345678\_KK.jpg 4. Form Data Pribadi berhasil terisi. Selanjutnya mahasiswa isi Data Pekerjaan dengan klik tombol "Fill Data"

| BANK 🊷 DKI           |                                                                                                    | S syela.cms@yrss                                   |
|----------------------|----------------------------------------------------------------------------------------------------|----------------------------------------------------|
| GENERAL<br>Data Form | Form Pembukaan Rekening Mahasiswa Gunadarma<br>Teraprograms. 2021-0-31 10:88<br>Terabr (doas: 2021-0-31 10:80 |                                                    |
|                      | Form Data Pribadi Mahasiswa                                                                                   | Status Fürit Statt im . Bekun Douonin<br>Fill data |
|                      | Form Data Pekerjaan Mahasiswa                                                                                 | Fil dab                                            |
|                      | Form Data Keluarga Mahasiswa                                                                                  | Fil data                                           |
|                      | Preview (data summary)                                                                                        | +D Send                                            |
|                      |                                                                                                    |                                                    |
|                      |                                                                                                    |                                                    |
| <                    | mbulsan akaning gundarma/017/002                                                                              | v 1.8.0-20200711                                   |

#### 5. Mahasiswa isi form data pekerjaan

| BANK 🚷 DKI | ::                                                                                   | S systems                                                                                             |
|------------|--------------------------------------------------------------------------------------|----------------------------------------------------------------------------------------------------|
| GENERAL    | Data Pekerjaan Mahasiswa                                                             |                                                                                                    |
| Uky Form   | Pelopan* x •<br>12 - Pelopantahasiava x •<br>Fakuta*<br>1 - Exoromi x •<br>Back Save | Nama Instani * * •<br>1 - Universitas Gunadarma * •<br>Justaan *<br>2 - D3 - Manigemen Keuangan * • • |
|            | © 2020 Online Form                                                                   | v 1.0.0-2020071                                                                                       |

Setelah semua data terisi, klik "Save".

6. Form Data Pribadi berhasil terisi. Selanjutnya mahasiswa isi Data Keluarga dengan klik tombol "Fill Data"

| BANK 🚷 DKI                                                                                                    | ::                                          | anggamaziya 🖇 😡                       |
|----------------------------------------------------------------------------------------------------|---------------------------------------------|---------------------------------------|
| GENERAL<br>Data Form  My Form  My Form  M | Form Pembukaan Rekening Mahasiswa Gunadarma |                                       |
|                                                                                                    |                                             | Status Form Saat ini : Belum Disubmit |
|                                                                                                    | Form Data Pribadi Mahasiswa                 | Fil data                              |
|                                                                                                    | Form Data Pekerjaan Mahasiswa               | Fil data                              |
|                                                                                                    | Form Data Keluarga Mahasiswa                | Filidata                              |
|                                                                                                    | Preview (data summary)                      | +€ Send                               |
|                                                                                                    |                                             |                                       |
|                                                                                                    |                                             |                                       |
| «                                                                                                    |                                             |                                       |
|                                                                                                    | © 2020 Online Form                          | v 1.0.0-20200711                      |

7. Mahasiswa isi form data keluarga

| BANK 🚷 DKI               | D                                 | C A argiesatr@gmail.)                               |
|--------------------------|-----------------------------------|-----------------------------------------------------|
| GENERAL<br>≅ Data Form > | Data Keluarga Mahasiswa           |                                                     |
| 📮 My Form 🔸              | Nama Pihak yang Dapat Dihubungi * | Status Hubungan * Silahkan Pilih * Kota/Kabupaten * |
|                          | Provinsi *                        | Nomor Handphone *                                   |
|                          | © 2020 Online Form                | v 1.0.0-20200711                                    |

Setelah semua data terisi, klik "Save"

8. Form Data Pribadi berhasil terisi. Selanjutnya mahasiswa submit form dengan klik "Kirim"

| BANK 🚷 DKI                              |                                                                                                    | S syels.om@gms                                    |
|-----------------------------------------|----------------------------------------------------------------------------------------------------|---------------------------------------------------|
| GENERAL<br>■ Data Form ><br>↓ My Form > | Form Pembukaan Rekening Mahasiswa Gunadarma<br>Tgrageraet. 2021-1931 15:03<br>Teeder update. 2021-1931 15:05 |                                                   |
|                                         | Form Data Pribadi Mahasiswa                                                                                  | Status Form Saat ini : Gekun Disudmit<br>Fii dala |
|                                         | Form Data Pekerjaan Mahasiswa                                                                                | Fildels                                           |
|                                         | Form Data Keluarga Mahasiswa                                                                                 | Fil data                                          |
|                                         | Preview (data summary)                                                                                       | +D Send                                           |
|                                         |                                                                                                    |                                                   |
|                                         |                                                                                                    |                                                   |
| ×                                       | © 2020 Online Form                                                                                           | v 1.0.0-20200711                                  |

#### 9. Form berhasil dikirim

| BANK 🚷 DKI                          | 0                                                                                                    | S syela.cms@gmai                                              |
|-------------------------------------|----------------------------------------------------------------------------------------------------|---------------------------------------------------------------|
| GENERAL<br>Data Form ><br>My Form > | Form Pembukaan Rekening Mahasiswa Gunadarma         Tglagatai: 2021-05 31 95 8         Tenter Update: 2021-05 31 91 44         Form Data Pribadi Mahasiswa         Form Data Pekerjaan Mahasiswa         Form Data Keluarga Mahasiswa         Preview (data summary) | Status Form Saat ini : Menunggu Perselujuan Batakan Pengirman |
|                                     | © 2020 Online Form                                                                                                    | v 1.0.0-20200711                                              |

10. Mahasiswa akan mendapatkan pemberitahuan lebih lanjut.